Security Awareness Training Partner Guide

- Federated Login or Native MFA Setup Microsoft 365, Okta and Google Activation and client integration

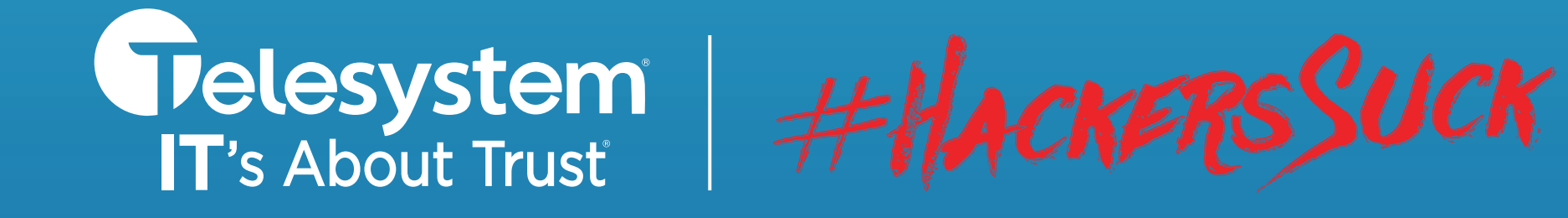

www.TrustTelesystem.com

CALENDAR

SAT

16

FRI

5

12

19

26

# Federated Login Setup

### **Table of Contents**

| General Information      | pages 3  | 3 – 4  |    |
|--------------------------|----------|--------|----|
| Native MFA Configuration | pages 5  | 5-6    |    |
| Azure Configuration      | .pages 7 | 7 – 1  | 5  |
| Okta Configuration       | pages 2  | 16 - 2 | 27 |
| Google Configuration     | .pages 2 | 28 – 2 | 29 |

## **General Information**

#### **Important information on Federated Login**

**What is Federated Login?** – Federated Login enables your client's users to use a single authentication token to access their PII Protect portal synced with their Microsoft 365, Okta, or Google accounts.

**Why Federated Login?** – This feature will allow *you* to control client passwords and any additional authentication methods at the Microsoft 365, Okta, and Google level, making passwords more secure and easier to manage. Additional benefits include: One less password for employees to remember meaning fewer resets and lockouts, unified password policies, and ability to enforce Multi-Factor Authentication (MFA).

Which clients can use Federated Login? – Any client in any product can use Federated Login. The client would need to have either a Microsoft 365, Okta, or Google G-Suite account.

#### **Important information on Native MFA**

For clients that do not have the ability to turn on Federated Login, our native MFA features will help secure accounts. This feature is simple to activate, and the verification process is simple for users on their Authenticator application.

## **Federated Login Information**

#### Let's Get Started!

The Federated Login setup process will differ based on Microsoft 365, Okta, or Google that the client is using.

<u>Microsoft 365</u>: If the client you are configuring Federated Login for is using <u>Microsoft 365</u>, please begin on <u>page 5</u>.

Okta: If the client is using Okta, please begin on page 14.

**Google:** If the client you are configuring Federated Login for is using **Google**, there are no initial configuration steps. Please begin at page 26. Federated Login for Google can be quickly enabled for the client within the PII Protect portal, upon the user's next login to the PII Protect portal they will be prompted to enter their Google credentials via the Google interface.

# Enabling Native Multi-Factor Authentication (MFA)

### Navigating to the Information Screen

| Your Logo Here    |                                                                      |          |            |           |    |       |          |     |              | Your Lage Reve |
|-------------------|----------------------------------------------------------------------|----------|------------|-----------|----|-------|----------|-----|--------------|----------------|
|                   | Q Search                                                             |          |            |           |    |       |          |     | ∓ Add Filter | + Create       |
| Wendy Smallfoot   | Name 1                                                               | Branding | Consulting | Insurance | RA | Users | Breaches | ESS | Active       | New UI         |
| -√⊱ My Dashboard  | ABC Worldwide<br>Product: Unlimited Cybersecurity Training           |          |            |           |    | 0     |          |     | $\oslash$    | ×              |
| 🚊 My Company      | Charitable Electronics<br>Product: Unlimited Cybersecurity Training  |          |            |           |    | 0     |          |     | $\oslash$    | ×              |
| 🚖 Manage Clients  | Dunder Mifflin Infinity<br>Product: Unlimited Cybersecurity Training |          |            |           |    | 0     |          |     | $\oslash$    | ×              |
| A Partner Profile | Hermey's Dentistry<br>Product: Unlimited Cybersecurity Training      |          |            |           |    | 0     |          |     | $\oslash$    | ×              |

- Login as a Partner Administrator to the PII-Protect portal <u>here</u>. Once logged in select "Manage Clients" to access your client list (above).
- 2. Select the client you want to enable <u>Microsoft 365</u> Federated Login for.
- 3. Click on the "Information" tab at the top
- 4. In the "Password" section, click the slider to turn "green" to enable MFA access for this client

| Your Logo Here                 | Patty's Cakes                                                                                         | Password          |
|--------------------------------|----------------------------------------------------------------------------------------------------|-------------------|
| Wendy Smallfoot                | Dashboard Information Products Access Directory Sync Users Policies Documents SRA Dark Web Training R |                   |
| -/- My Dashboard               | Current Information                                                                                   | Enable MEA Access |
| 🚊 My Company                   | Company Name Email Address                                                                            |                   |
| Manage Clients Partner Profile |                                                                                                    |                   |
|                                | Options                                                                                               |                   |

### Enabling Native Multi-Factor Authentication (MFA)

### **Client Verification Process with MFA**

Client MFA is now enabled! Upon the next login for users within this Client, a verification page will be shown. Users should open their Authenticator Application to add PII Protect as a new account. A scannable QR code will be presented and once scanned will provide a unique passcode to enter back on the PII Protect portal verification page.

For future login attempts, after entering their email address and password, users can retrieve their passcode within their Authenticator app.

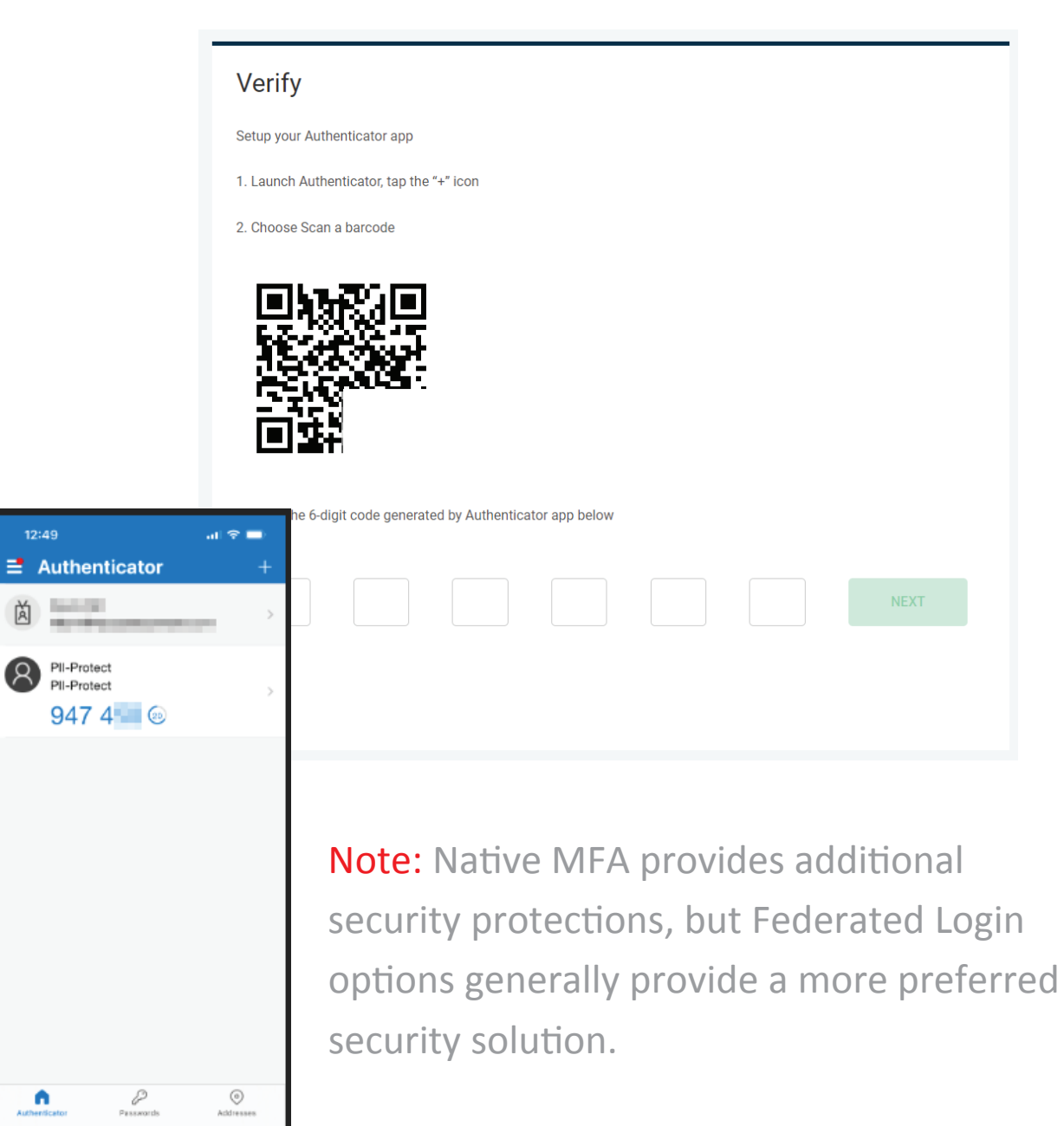

### Configuring Federated Login Within the PII Protect Portal – Microsoft 365

#### Navigating to the Client View Screen

| Your Logo Here    |                                                                      |          |            |           |    |       |          |     |              | Your Lago Rere |
|-------------------|----------------------------------------------------------------------|----------|------------|-----------|----|-------|----------|-----|--------------|----------------|
|                   | Q Search                                                             |          |            |           |    |       |          |     | ∓ Add Filter | + Create       |
| Wendy Smallfoot   | Name 1                                                               | Branding | Consulting | Insurance | RA | Users | Breaches | ESS | Active       | New UI         |
| -√ My Dashboard   | ABC Worldwide<br>Product: Unlimited Cybersecurity Training           |          |            |           |    | 0     |          |     | $\oslash$    | ×              |
| 🚊 My Company      | Charitable Electronics<br>Product: Unlimited Cybersecurity Training  |          |            |           |    | 0     |          |     | $\oslash$    | ×              |
| 🛖 Manage Clients  | Dunder Mifflin Infinity<br>Product: Unlimited Cybersecurity Training |          |            |           |    | 0     |          |     | $\oslash$    | ×              |
| A Partner Profile | Hermey's Dentistry<br>Product: Unlimited Cybersecurity Training      |          |            |           |    | 0     |          |     | $\oslash$    | ×              |

- Login as a Partner Administrator to the PII-Protect portal <u>here</u>. Once logged in select "Manage Clients" to access your client list (above).
- 2. Select the client you want to enable Microsoft 365 Federated Login for.
- 3. Click on the "Information" tab at the top

| Your Logo Here    | Patty's Cakes 3               |                       |                  |               |                       |                       |
|-------------------|-------------------------------|-----------------------|------------------|---------------|-----------------------|-----------------------|
| Wendy Smallfoot   | Dashboard Information         | Notification Products | Access Directory | Sync Users Po | olicies Documents SRA | A Dark Web Training R |
|                   | Current Information           |                       |                  |               |                       |                       |
| -⁄r- My Dashboard |                               |                       |                  |               |                       |                       |
| 🚊 My Company      | Company Name<br>Patty's Cakes |                       |                  | Email Address |                       |                       |
| 축 Manage Clients  |                               |                       |                  |               |                       |                       |
| 2 Partner Profile |                               |                       |                  |               |                       |                       |
|                   | Options                       |                       |                  |               |                       |                       |
|                   |                               |                       |                  |               |                       |                       |

### Configuring Federated Login Within the PII Protect Portal – Microsoft 365

### **Configure Federated Login Settings**

| Federated Logon - Add Provider |        |   |
|--------------------------------|--------|---|
| O365<br>Google                 | 4      |   |
| Okta                           | ✓ Save | 1 |

|   | Federated Logon - Add | Provider 5        |   |              |                        |                  |   |        |
|---|-----------------------|-------------------|---|--------------|------------------------|------------------|---|--------|
| 6 | O365 *                | Metadata URL      |   |              | enabled                | Delete           |   |        |
|   | Application ID URL    | puneart1_9W028LAB | ß | Redirect URL | nprod.auth.us-east-1.s | mizancognito.con | ß |        |
|   |                       |                   |   |              |                        |                  |   |        |
|   |                       |                   |   |              |                        |                  |   | 🗸 Save |

4. At the bottom of the screen for Federated Logon, select "**O365**"

5. You will need a **Metadata URL** that will become available when set up in the Azure Admin Center.

6. Note that the "**Application ID URL**" and "**Redirect URL**" are filled in. You will be using these URLs in the next Azure steps <u>so keep this page open</u>.

7. Access the Azure Admin environment for this client account.

#### **Setup in Azure Active Directory Admin Center**

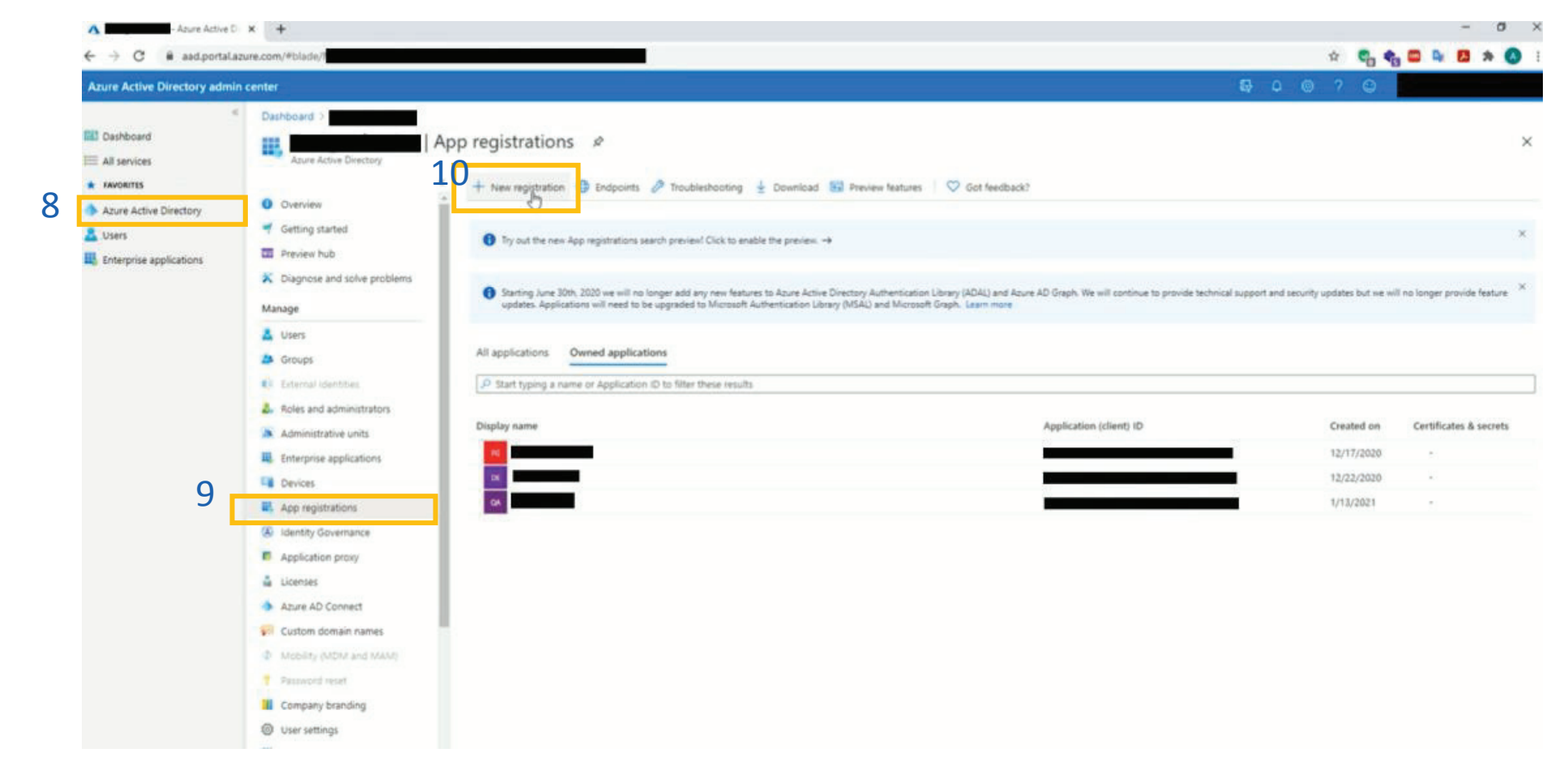

- 8. Select "Azure Active Directory"
- 9. Select "App Registrations"
- 10. Select "New registration"

#### **Setup in Azure Active Directory Admin Center**

11. Enter name for application (example "prodportal")

12. Return to your **PII Protect portal** page and locate the **Redirect URL**. Click the "Copy" button.

13. Return to the Azure Admin Center and paste this URL into the "Redirect URL" section.

0365

Application ID URL

#### 14. Click "Register" Redirect URI (optional) We'll return the authentication response to this URI after successfully authenticating the user. Providing this now is optional and it can be changed later, but a value is required for most authentication scenarios. https://auth.pii-protect.com/saml2/idpresponse Web V Federated Logon - Add Provider 13 12 enabled Metadata URL Delete edirect UR ß 6 uncerneon cognito apue-east-1\_9W0248LAB https://1-enpred.auth.us-east-1.amazoncognit By proceeding, you agree to the Microsoft Platform Policies 2 14

#### Dashboard > **Register an application**

Name

The user-facing display name for this application (this can be changed later).

prod-portal

11

#### Supported account types

Who can use this application or access this API?

Accounts in this organizational directory only (Entegration Inc only - Single tenant)

Accounts in any organizational directory (Any Azure AD directory - Multitenant)

Accounts in any organizational directory (Any Azure AD directory - Multitenant) and personal Microsoft accounts (e.g. Skype, Xbox) O Personal Microsoft accounts only

#### Help me choose..

#### **Setup in Azure Active Directory Admin Center**

#### 15. Click "Add an Application ID URI"

16. Click "**Set**"

17. Return to your <u>PII Protect portal</u> page and locate the Application ID URL Click the "Copy" button.

18. Return to the Azure Admin Centerand paste this URL into the "Set the AppID URL" section.

Redirect URI

enabled

https://1-onpred.auth.us-east-1.amazoncognito.com

Delete

19. Click "Save"

Metadata URL

ercanozon cognito spise-east-1\_9W02/BLAB

17

D

Federated Logon - Add Provider

0365

Application ID URI

| Delete 😳 Endpoints 🔛 Previ                                                                                                    | iew features                                                                                                    |
|----------------------------------------------------------------------------------------------------|----------------------------------------------------------------------------------------------------|
| Got a second? We would love your fe                                                                                                    | leedback on Microsoft identity platform (previously Azure AD for developer). →                                                                                                    |
| Essentials                                                                                                    |                                                                                                    |
| splay name : prod-portal                                                                                                    | Supported account types : My organization only                                                                                                    |
| oplication (client) ID :                                                                                                    | Redirect URIs : 1 web, 0 spa, 0 public client                                                                                                    |
| rectory (tenant) ID :                                                                                                    | Application ID URI : Add an Application ID URI : Add an Application ID URI                                                                                                    |
| bject ID :                                                                                                    | Managed application in L. : prod-portal                                                                                                    |
| 🐴 Quickstart                                                                                                    | Scol Set the App ID URI 18                                                                                                    |
| integration assistant                                                                                                    | Application ID LIRI                                                                                                    |
| Manage                                                                                                    | Defir Application ID URI to parts of this urmamazon:cognito:sp:us-east-1_YFgF0iYir                                                                                                    |
| integration assistant Manage Branding Authentication                                                                                                    | Defir Application ID URI to parts of this urmamazon:cognito:sp:us-east-1_YFgF0iVir Addi type. Saven, Discard bisard                                                                                                    |
| <ul> <li>integration assistant</li> <li>Manage</li> <li>Branding</li> <li>Authentication</li> <li>Certificates &amp; secrets</li> </ul>                                                                                                    | Defir Application ID URI to parts of this urmamazon.cognito.sprus-east-1_YFgF0iYir Addi type. Discard Discard Discard to applicat                                                                                                    |
| integration assistant Manage  Franding  Authentication Certificates & secrets Token configuration                                                                                                    | Defir     Application ID URI     to parts of this       Addir     umamazon:cognito:sp:us-east-1_YFgF0iVir       Addir     biscard       +     Discard       Scopes     Who can consent                                                                                                    |
|                                                                                                    | Defir     Application ID URI     to parts of this       Addi     umamazon.cognito.sp:us-east-1_YFgF0iYir       Addi     b: and define app roles assignable to applicat       type.     Discard       +     -1_9       Scopes     Who can consent       No scopes have been defined                                                                                                    |
|                                                                                                    | Defir<br>API c     is parts of this       Addii<br>type.     Discard       Scopes     Who can consent       Admin consent display     State                                                                                                    |
| integration assistant Manage  Franking  Authentication  Certificates & secrets  Token configuration  API permissions  Expose an API  App roles   Preview  Owners  Contest Preview  Owners                                                                                                    | Defir       Application ID URI       to parts of this         API c       umamazon:cognito:sp:us-east-1_YFgF0/Yir       to parts of this         Addit       b: and define app roles assignable to applicat         Stopes       Who can consent       Admin consent display         Scopes       Who can consent       Admin consent display         No scopes have been defined       Authorized client applications         Authorized client applications       Authorized client applications                                                                           |
| <ul> <li>integration assistant</li> <li>Manage</li> <li>Branding</li> <li>Authentication</li> <li>Certificates &amp; secrets</li> <li>Token configuration</li> <li>API permissions</li> <li>Expose an API</li> <li>App roles   Preview</li> <li>Owners</li> <li>Roles and administrators   Preview</li> </ul> | Defir       Application ID URI       to parts of this         API c       umamazon:cognito:spus-east-1_YFgF0iYir         Addi       bs* and define app roles assignable to applicat         Scopes       Who can consent       Admin consent display         Scopes       Who can consent       Admin consent display         No scopes have been defined       Authorized client applications         Authorized client application indicates that this API trusts the application and users should not be asked to consent when the client calls this API.                 |
| integration assistant  Manage  Randing  Authentication  Certificates & secrets  Certificates & secrets  Token configuration  API permissions  Expose an API  App roles   Preview  Cowners  Roles and administrators   Preview  Manifest                                                                       | Define Application ID URI       to parts of this         Addi       umamazon:cognito:sp:us-east-1_YFgF0/Vir         Addi       ts' and define app roles assignable to application         Scopes       Who can consent       Admin consent display         Scopes       Who can consent       Admin consent display         No scopes have been defined       Authorized client applications         Authorizing a client application       Authorization and users should not be asked to consent when the client calls this API.         +       Addi a client application |
| integration assistant  Manage  Branding  Authentication  Certificates & secrets  Token configuration  API permissions  Expose an API  App roles   Preview  Cowners  Roles and administrators   Preview  Manifest  Lupport + Troubleshooting                                                                   | Defir       Application ID URI       is parts of this         API c       umamazon:cognito:sp:us-east-1_YFgF0/Yir         Addi       bis         Yee       Discard         Scopes       Who can consent         No scopes have been defined    Authorized client application indicates that this API trusts the application and users should not be asked to consent when the client calls this API.           +       Add a client application         Client Id       Scopes                                                                                               |

#### **Setup in Azure Active Directory Admin Center**

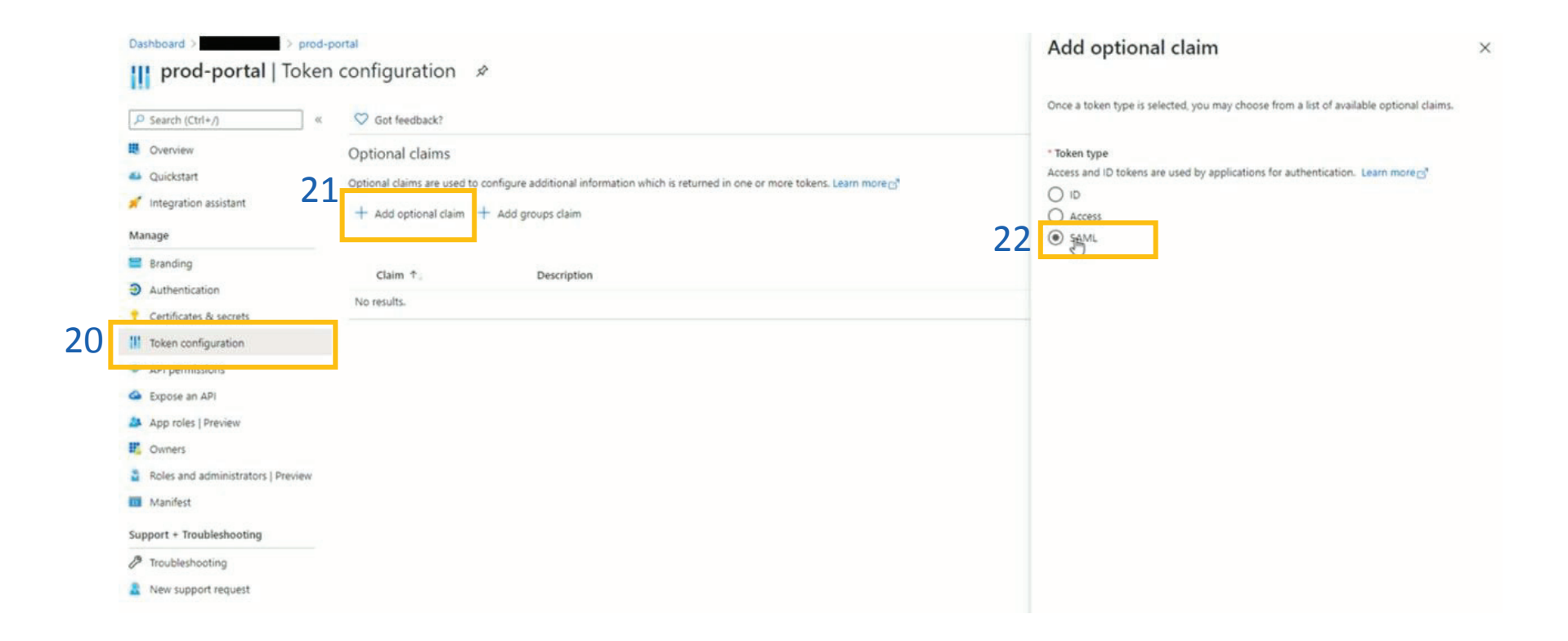

- 20. Select "Token configuration"
- 21. Select "Add optional claim"
- 22. Select "SAML"

#### **Setup in Azure Active Directory Admin Center**

25. Select "Turn on the Microsoft Graph email

permission (required for claims to appear in token)"

| Add optional of                                   | claim ×                                                             |
|---------------------------------------------------|---------------------------------------------------------------------|
| Some of these claims (<br>the API permissions par | mail) require OpenId Connect scopes to be configured through        |
| 25 Turn on the Microso                            | ft Graph email permission (required for claims to appear in token). |
| Cance                                             | 1                                                                   |
| Access     SAML                                   |                                                                     |
| Claim 1                                           | Description                                                         |
| acct                                              | User's account status in tenant                                     |
| 3 🗹 email                                         | The addressable email for this user, if the user has one            |
| upn                                               | An identifier for the user that can be used with the user           |

24 Add Cancel

1

13

23. Select "email"

24. Click "Add"

26. Click "Add"

#### **Setup in Azure Active Directory Admin Center**

| Dashboard >                        |                                                                                                    | Endpoints                                                                                                    | ×  |
|------------------------------------|----------------------------------------------------------------------------------------------------|----------------------------------------------------------------------------------------------------|----|
| 🔣 prod-portal 🖉                    | 28                                                                                                    |                                                                                                    |    |
|                                    |                                                                                                    | OAuth 2.0 authorization endpoint (v2)                                                                                                    |    |
| ,⊅ Search (Ctrl+/) ≪               | 🖲 Delete 🤀 Endpoints 🖼 Preview features                                                                                                    | https://login.microsoftonline.com, countral/v2.0/authorize                                                                                                    | D  |
| Z / B Overview                     | Got a second? We would love your feedback on Microsoft identity platform (previously Azure AD                                                                                                    | OAuth 2.0 token endpoint (v2)                                                                                                    |    |
| 🚳 Quickstart                       | A Errantisle                                                                                                    | https://login.microsoftonline.com/                                                                                                    | 0  |
| 💉 Integration assistant            | Direlay arms                                                                                                    | OAuth 2.0 authorization endpoint (v1)                                                                                                    |    |
| Manana                             | Application (client) ID :                                                                                                    | https://login.microsoftonline.com/                                                                                                    | D  |
| manage                             | Directory (tenant) ID                                                                                                    | OAuth 2.0 token endpoint (v1)                                                                                                    |    |
| Branding                           | Object ID :                                                                                                    | https://login.microsoftonline.com/l                                                                                                    | D  |
| Authentication                     |                                                                                                    | OpeniD Connect metadata document                                                                                                    |    |
| Certificates & secrets             | Welcome to the new and improved App registrations. Looking to learn how it's changed from Apple of the second second s | https://login.microsoftonline.com/                                                                                                    | D  |
| Token configuration                |                                                                                                    | Microsoft Graph API endpoint                                                                                                    |    |
| API permissions                    | Starting June 30th, 2020 we will no longer add any new features to Azure Active Directory Authen                                                                                                    | https://graph.microsoft.com                                                                                                    | 0  |
| C Expose an API                    | updates. Applications will need to be upgraded to Microsoft Authentication Library (MSAL) and N                                                                                                    | Cadarstian materiate decomant                                                                                                    |    |
| 🚨 App roles   Preview              | 29                                                                                                    | https://login.microsoftonline.com/i                                                                                                    | D  |
| Cowners                            | Call APIs                                                                                                    | WS.Extertion cionum entimint                                                                                                    | 13 |
| Boles and administrators   Preview |                                                                                                    | https://login.microsoftonline.com/                                                                                                    | D  |
| - Manifest                         | 📥 🙈 👝 🏴 📧                                                                                                    | CALL Drive an enderint                                                                                                    |    |
| In Manich                          |                                                                                                    | savit, - v sign-on enopolitic<br>https://login.microsoftonline.com/                                                                                                    | D  |
| Support + Troubleshooting          |                                                                                                    | - under Standing and the construction of the standing of the standing of the s |    |
| Troubleshooting                    |                                                                                                    | SAML-P sign-out endpoint                                                                                                    | D  |
| New support request                | Build more powerful apps with rich user and business data                                                                                                    | urdes/tedarumersenin/                                                                                                    | 0  |
|                                    | from interosoft services and your own company's data<br>sources.                                                                                                    |                                                                                                    |    |
|                                    | View API permissions                                                                                                    |                                                                                                    |    |
|                                    |                                                                                                    |                                                                                                    |    |

#### 27. Select "Overview"

- 28. Select "Endpoints"
- 29. Copy link under "Federation metadata document"

Cign in upper in 5 min

30. Return to the <u>PII Protect Portal</u> for the final steps.

### Configuring Federated Login Within the PII Protect Portal

#### **Configure Federated Login Settings**

| - Providers<br>0365 Metadata UF | RL enabled m Delete                                                                                                    |    |
|---------------------------------|----------------------------------------------------------------------------------------------------|----|
| - Application ID URL            | gF0iYir D https://auth.pii-protect.com/saml2/idprespor                                                                                                    | 32 |
|                                 |                                                                                                    | ~  |
|                                 | Microsoft                                                                                                    |    |
|                                 | Permissions requested                                                                                                    |    |
|                                 | No. 10                                                                                                    |    |
|                                 | This application is not published by Microsoft.                                                                                                    |    |
|                                 | This app would like to:                                                                                                    |    |
| 36                              | This app would like to:<br>Sign you in and read your profile<br>Consent on Behalf of your organization                                                                                                    |    |
| 36                              | This app would like to:   Sign you in and read your profile  Consent on Behalf of your organization  Accepting these permissions means that you allow this app to use your data as specified in their terms of service and privacy                                                                                                    |    |
| 36                              | This app would like to:         Sign you in and read your profile         Consent on Behalf of your organization         Accepting these permissions means that you allow this app to use your data as specified in their terms of service and privacy statement. You can change these permissions at https://myapps.microsoft.com. Show details         Does this app look suspicious? Report it here       37 |    |

31. Paste in the "Metadata URL" you've copied from the AzureAdmin Center.32. Click the "Save" button

Important! If Using Microsoft 365, you need to provide consent for the Federated Login application to be enforced across the account

34. Log out of the Portal and <u>log back into the Portal with a user</u> account that is registered within the client that Federated Login was configured for

35. A "Permissions requested" notification should appear from Microsoft

36. Select/Check the option for "Consent on behalf of your organization"

37. Click the "Accept" button

You're All Set!

### Configuring Federated Login Within the PII Protect Portal - Okta

### Navigating to the Client View Screen

| Your Logo Here    |                                                                      |          |            |           |    |       |          |     |              | Yuer Lago Here |
|-------------------|----------------------------------------------------------------------|----------|------------|-----------|----|-------|----------|-----|--------------|----------------|
|                   | Q Search                                                             |          |            |           |    |       |          |     | ∓ Add Filter | + Create       |
| Wendy Smallfoot   | Name 1                                                               | Branding | Consulting | Insurance | RA | Users | Breaches | ESS | Active       | New UI         |
| ∧⊱ My Dashboard   | ABC Worldwide<br>Product: Unlimited Cybersecurity Training           |          |            |           |    | 0     |          |     | $\oslash$    | ×              |
| 🚊 My Company      | Charitable Electronics<br>Product: Unlimited Cybersecurity Training  |          |            |           |    | 0     |          |     | $\oslash$    | ×              |
| 🛖 Manage Clients  | Dunder Mifflin Infinity<br>Product: Unlimited Cybersecurity Training |          |            |           |    | 0     |          |     | $\oslash$    | ×              |
| A Partner Profile | Hermey's Dentistry<br>Product: Unlimited Cybersecurity Training      |          |            |           |    | 0     |          |     | $\oslash$    | ×              |

- Login as a Partner Administrator to the PII-Protect portal <u>here</u>. Once logged in select "Manage Clients" to access your client list (above).
- 2. Select the client you want to enable **Okta** Federated Login for.
- 3. Click on the "Information" tab at the top

| Your Logo Here    | Patty's Cakes 3                                                                                                    |
|-------------------|----------------------------------------------------------------------------------------------------|
| Wendy Smallfoot   | Dashboard Information Notification Products Access Directory Sync Users Policies Documents SRA Dark Web Training R |
| -/r My Dashboard  | Current Information                                                                                                |
| 🚊 My Company      | Company Name Email Address                                                                                         |
| 🛖 Manage Clients  |                                                                                                    |
| A Partner Profile |                                                                                                    |
|                   | Options                                                                                                    |
|                   | Options                                                                                                    |

### Configuring Federated Login Within the PII Protect Portal

### **Configure Federated Login Settings**

| Federated Logon - Add Provider |        |
|--------------------------------|--------|
| O365<br>Google                 |        |
| Okta Z                         | ✓ Save |

|   | Federated Logon - Add P | <sup>rrovider</sup> 5 |   |              |                       |                   |   |                        |
|---|-------------------------|-----------------------|---|--------------|-----------------------|-------------------|---|------------------------|
| 6 | Okta -                  | Metadata URL          |   |              | enabled               | Delete            | 1 | 🕁 Download Certificate |
|   | - Application ID URL    | 15-44611,9W8385A8     | ē | Redirect URL | n litera en Hua lorre | matoricologie son | 6 |                        |

4. At the bottom of the screen forFederated Logon, select "Okta"

5. You will need a **Metadata URL** that will become available when set up in the Azure Admin Center.

6. Note that the "**Application ID URL**" and "**Redirect URL**" are filled in. You will be using these URLs in the next Azure steps <u>so keep this page open</u>.

7. Access the Azure Admin environment for this client account.

#### Setup in Okta Admin Center

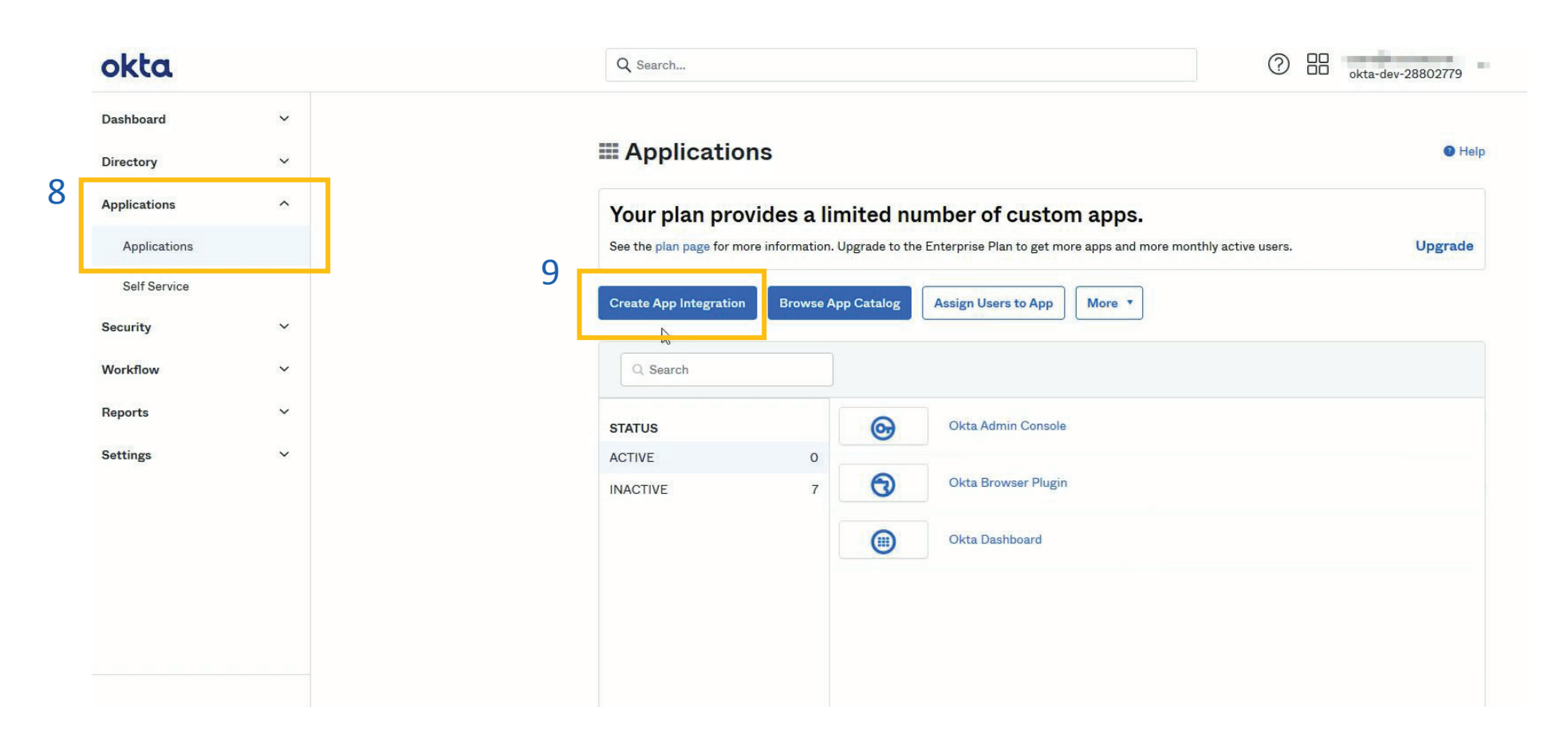

8. Within the Okta Admin view Select "Applications" from the left panel then "Applications"

9. Select "Create App Integration"

#### Setup in Okta Admin Center

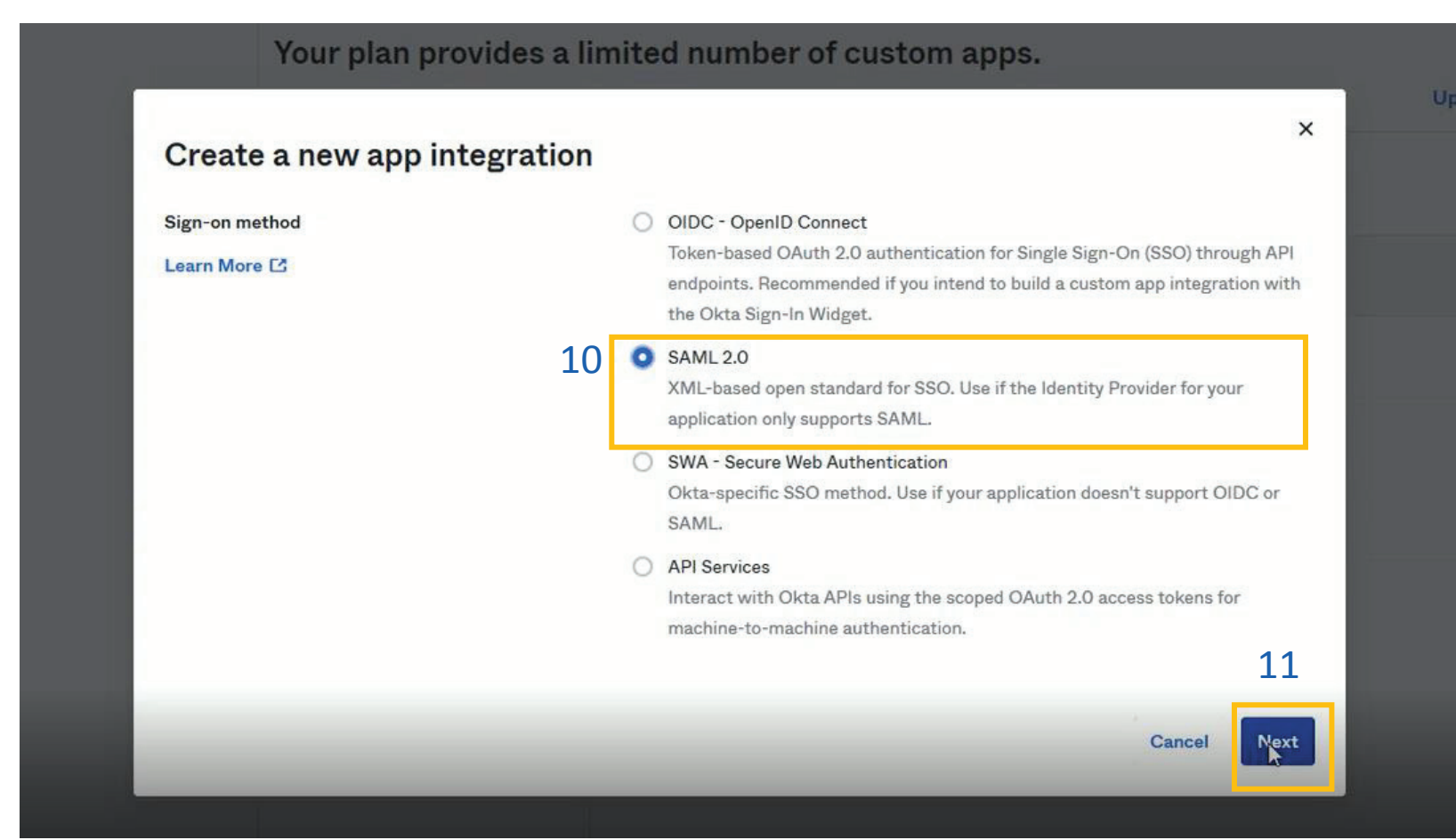

10. Within the pop-up window, select "SAML 2.0"

11. Click the "Next" button

|   | 1 General Settings    | Configure SAML                                                                                                    | 3 Feedback      |  |
|---|-----------------------|----------------------------------------------------------------------------------------------------|-----------------|--|
|   | 1 General Settings    |                                                                                                    |                 |  |
| 1 | 2 App name            | Portal                                                                                                    |                 |  |
|   | App logo (optional) 🚳 | ()<br>()                                                                                                    |                 |  |
|   | App visibility        | <ul> <li>Do not display application icon to users</li> <li>Do not display application icon in the Okta Mobile app</li> </ul> |                 |  |
|   | Cancel                | Ner                                                                                                    | <sup>م</sup> 13 |  |
|   |                       |                                                                                                    |                 |  |
|   |                       |                                                                                                    |                 |  |

#### Setup in Okta Admin Center

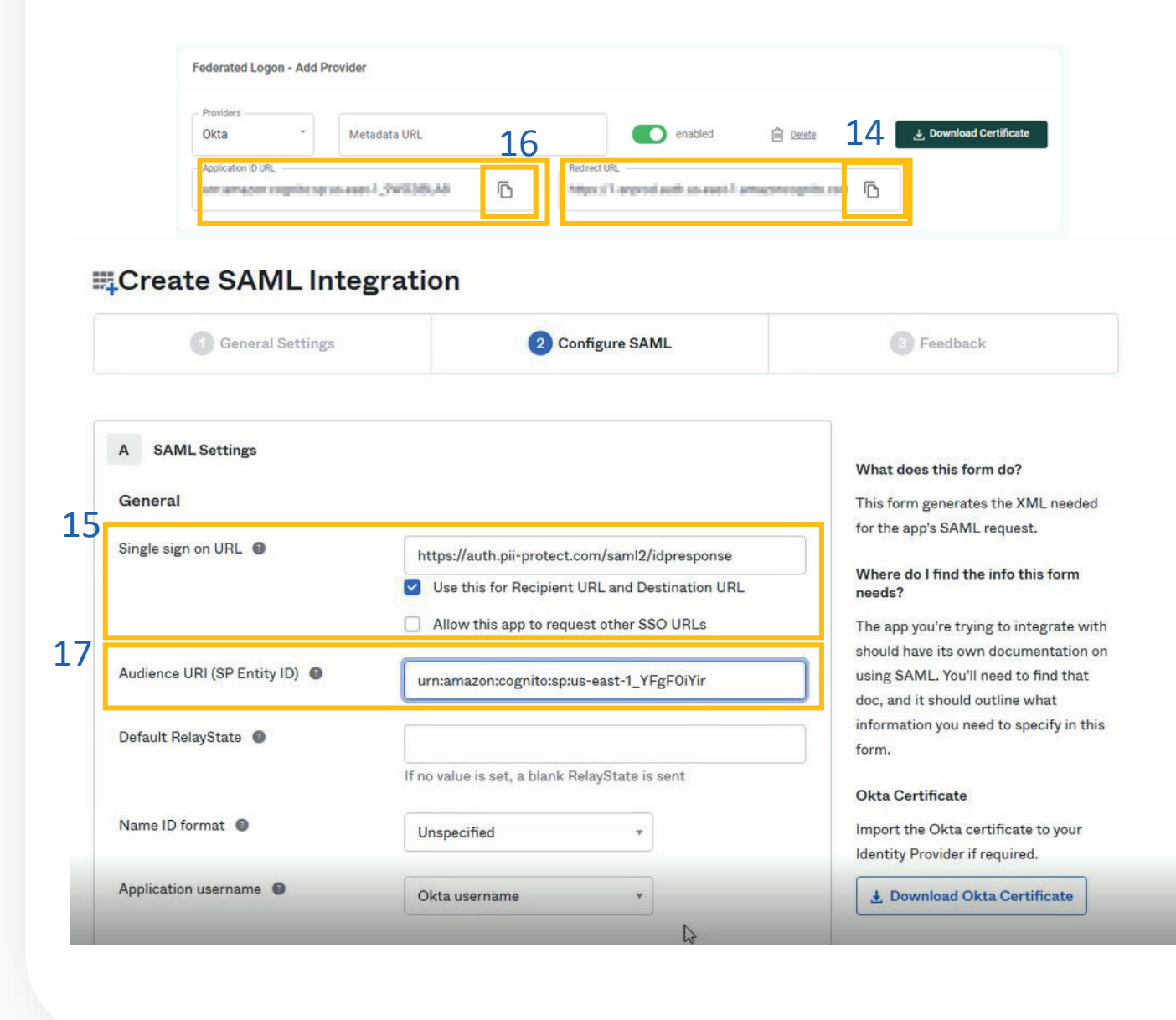

14. Return to your <u>PII Protect portal page</u> and locate the Redirect URL. Click the "**Copy**" button.

15. Back in your Okta Admin Center, in the Single sign on URL section, paste the Redirect URL you've copied.

16. Return to your <u>PII Protect portal page</u> and locate the Application ID URL. Click the "**Copy**" button.

17. Back in your Okta Admin Center, in theAudience URL section, past theApplication ID URL you've copied.

#### Setup in Okta Admin Center

| ders<br>a  | - Metadata URL 21          | enabled 🚔 Deiste              | Certificate Hide Adv   | anced Settings |
|------------|----------------------------|-------------------------------|------------------------|----------------|
| eneou ropi | te op so weer 1 ,5WE385,48 | ang to and 1 hardineedage can | *                      |                |
|            | Assertion Signature        | Signed                        | *                      |                |
|            | Signature Algorithm        | RSA-SHA256                    | •                      |                |
|            | Digest Algorithm           | SHA256                        | *                      |                |
|            | Assertion Encryption       | Unencrypted                   | •                      |                |
| 19         | Enable Single Logout       | Allow application to          | initiate Single Logout |                |
| 20         | Single Logout URL          | https://auth.pii-protec       | t.com/sam12/logout     |                |
| 22         | SP Issuer 🔘                | whankonogrifosy               | on-sator, rigitors     |                |
|            | Signature Certificate      |                               |                        | Browse         |
|            |                            | Upload Certificate            |                        |                |

#### 18. Click the "Show Advanced Settings"

19. In the Enable Single Logout, check the boxto "Allow application to initiate Single Logout".

20. Copy and paste (or type out) this URL in the Single Logout URL: https://auth.pii-protect.com/saml2/logout

21. Return to your PII Protect portal page and locate the Application ID URL. Click the "Copy" button.

22. Back in your Okta Admin Center, in the SP Issuer section, paste the copied URL

#### **Setup in Okta Admin Center**

| CI I         | <ul> <li>Metadata URL</li> </ul> |   | enabled fini Delete                                                                    |
|--------------|----------------------------------|---|----------------------------------------------------------------------------------------|
| ication ID I | URL                              |   | C Redirect URL                                                                         |
| eneor        | coupliesposeer1,99038,48         | ē | https://largend.auth.ac.auti.l.amageneognits.com                                       |
|              |                                  |   |                                                                                        |
|              |                                  |   |                                                                                        |
|              |                                  |   |                                                                                        |
|              |                                  |   |                                                                                        |
|              | Single Logout URL 📵              |   | https://auth.pii-protect.com/saml2/logout                                              |
|              | Single Logout URL 🜒              |   | https://auth.pii-protect.com/saml2/logout                                              |
|              | Single Logout URL  SP Issuer     |   | https://auth.pii-protect.com/saml2/logout<br>urn:amazon:cognito:sp:us-east-1_YFgF0iYir |
|              | Single Logout URL                |   | https://auth.pii-protect.com/saml2/logout<br>urn:amazon:cognito:sp:us-east-1_YFgF0iYir |

23. In your PII Protect Portal, locate the "Download Certificate" button. Download and save this file on your device

24. In the Signature Certificate section, click "Browse" to upload your Cognito certificate you just downloaded and saved. Click the "Upload Certificate" button

| Name                  | Name format 26<br>(optional) | Value                   |   |
|-----------------------|------------------------------|-------------------------|---|
| ·/claims/emailaddress | Unspecified 🔻                | user.email              | · |
| Add Another           |                              |                         |   |
| Group Attribute Stat  | ements (optional)            |                         |   |
| Name                  | Name format<br>(optional)    | Filter                  |   |
|                       | Unspecified *                | Starts with 🔹           |   |
| Add Another           |                              |                         |   |
| B Preview the SAML    | assertion generated fro      | m the information above |   |
| • Preview the SAM     | IL Assertion                 | G                       |   |
|                       |                              |                         |   |

Setup in Okta Admin Center

25. In the Attribute Statements section, copy and paste (or type out) this URL in the Name section:

http://schemas.xmlsoap.org/ws/2005/05/ide ntity/claims/emailaddress

26. Keep the Name Format as Unspecified.

27. In the Value section, copy and paste (or type out) this: user.email

28. Scroll down and click the "Next" button.

#### Setup in Okta Admin Center

| General Settings                   | 2 Configure SAML                                                                                         | 3 Feedback                                                                                   |
|------------------------------------|----------------------------------------------------------------------------------------------------|----------------------------------------------------------------------------------------------|
| 3 Help Okta Support understand how | you configured this application                                                                          | Why are you asking me this?                                                                  |
| Are you a customer or partner? 29  | I'm an Okta customer adding an internal app                                                              | This form provides Okta Support with                                                         |
|                                    | <ul> <li>I'm a software vendor. I'd like to integrate my app with</li> <li>Okta</li> <li>Okta</li> </ul> | useful background information about<br>your app. Thank you for your help—w<br>appreciate it. |
| • The optional questions below as  | ssist Okta Support in understanding your app integration.                                                |                                                                                              |
| App type 🔞                         | This is an internal app that we have created                                                             |                                                                                              |
| Contact app vendor                 | It's required to contact the vendor to enable SAML                                                       |                                                                                              |

| Enter any links here             |           |
|----------------------------------|-----------|
| Any tips or additional comments? | . <u></u> |
|                                  |           |
| Previous                         | Finish    |

29. When asked if you are a customer or partner, select "I'm an Okta customer adding an internal app

30. Scroll down and click the "Finish" button.

#### Setup in Okta Admin Center

| Settings                                                                                                    |                                                                                                    | Edit                      |
|----------------------------------------------------------------------------------------------------|----------------------------------------------------------------------------------------------------|---------------------------|
| Sign on methods                                                                                                    |                                                                                                    |                           |
| The sign-on method determines                                                                                                    | s how a user signs into and manages their creder                                                                                                    | ntials for an application |
| Some sign-on methods require                                                                                                    | additional configuration in the 3 <sup>rd</sup> party applicati                                                                                                    | ion.                      |
| Application username is determ                                                                                                    | ined by the user profile mapping. Configure prof                                                                                                    | ile mapping               |
| SAML 2.0                                                                                                    |                                                                                                    |                           |
| Default Relay State                                                                                                    |                                                                                                    |                           |
|                                                                                                    |                                                                                                    |                           |
| <ul> <li>SAML 2.0 is not cont</li> <li>View Setup Instruct</li> <li>Identity Provider mot</li> </ul>                              | figured until you complete the setup instructions<br>ctions                                                                                                    | amic configuration.       |
| <ul> <li>SAML 2.0 is not conf</li> <li>View Setup Instruct</li> <li>Identity Provider met</li> <li>Credentials Details</li> </ul> | figured until you complete the setup instructions<br>ctions<br>adata is available f this application supports dyr<br>Open Link in New <u>Tab</u><br>Open Link in New Win <u>d</u> ow<br>Open Link in New <u>P</u> rivate Window | amic configuration.       |
| SAML 2.0 is not cont<br>31<br>View Setup Instruct<br>Identity Provider mot<br>Credentials Details                                 | figured until you complete the setup instructions                                                                                                    | amic configuration.       |

#### .

# 31. In Settings, right-click on the "IdentityProvider metadata" and select "Copy Link".

32. Continue to the next page for the final steps of configuration within the PII Protect Portal.

### Configuring Federated Login Within the PII Protect Portal

### **Configure Federated Login Settings**

| Federated Logon - Add Provider 33                                                     |                      |
|---------------------------------------------------------------------------------------|----------------------|
| Providers     Metadata URL     enabled     Delete                                     | Jownload Certificate |
| Application ID URL Hoarset URL Hoarset URL Hoarset URL Inter-seat-1.amagencognite.com |                      |
|                                                                                       | 34                   |
|                                                                                       | √ Save               |

33. Return to your PII Protect portal page, paste in the "Metadata URL" you've copied from the Azure Admin Center.

34. Click the "Save" button

You're All Set!

### Configuring Federated Login Within the PII Protect Portal - Google

### Navigating to the Client View Screen

| Your Logo Here    |                                                                      |          |            |           |    |       |          |     |           | Tour Lago Mere |
|-------------------|----------------------------------------------------------------------|----------|------------|-----------|----|-------|----------|-----|-----------|----------------|
| Tour Logo Hore    | Q Search                                                             |          |            |           |    |       |          |     |           | + Create       |
| Wendy Smallfoot   | Name 1                                                               | Branding | Consulting | Insurance | RA | Users | Breaches | ESS | Active    | New UI         |
| -∧ My Dashboard   | ABC Worldwide<br>Product: Unlimited Cybersecurity Training           |          |            |           |    | 0     |          |     | $\oslash$ | ×              |
| 🚊 My Company      | Charitable Electronics<br>Product: Unlimited Cybersecurity Training  |          |            |           |    | 0     |          |     | $\oslash$ | ×              |
| 📥 Manage Clients  | Dunder Mifflin Infinity<br>Product: Unlimited Cybersecurity Training |          |            |           |    | 0     |          |     | $\oslash$ | ×              |
| A Partner Profile | Hermey's Dentistry<br>Product: Unlimited Cybersecurity Training      |          |            |           |    | 0     |          |     | $\oslash$ | ×              |

- Login as a Partner Administrator to the PII-Protect portal <u>here</u>. Once logged in select "Manage Clients" to access your client list (above).
- 2. Select the client you want to enable Google Federated Login for.
- 3. Click on the "Information" tab at the top

| Your Logo Here           | Patty's Cakes 3       |              |          |        |                |              |          |           |     |          |            |
|--------------------------|-----------------------|--------------|----------|--------|----------------|--------------|----------|-----------|-----|----------|------------|
| Wendy Smallfoot          | Dashboard Information | Notification | Products | Access | Directory Sync | Users        | Policies | Documents | SRA | Dark Web | Training F |
|                          | Current Information   |              |          |        |                |              |          |           |     |          |            |
| -∕⊱ My Dashboard         |                       |              |          |        |                |              |          |           |     |          |            |
| 🚊 My Company             | Patty's Cakes         |              |          |        | - Ema          | il Address – |          |           |     |          |            |
| 🔶 Manage Clients         |                       |              |          |        |                |              |          |           |     |          |            |
| <b>A</b> Partner Profile |                       |              |          |        |                |              |          |           |     |          |            |
|                          | Options               |              |          |        |                |              |          |           |     |          |            |

### Configuring Federated Login Within the PII Protect Portal

| Configure | Federated | Login | Settings |
|-----------|-----------|-------|----------|
|-----------|-----------|-------|----------|

| Federated Logon - Add Provider |                            |        |
|--------------------------------|----------------------------|--------|
| 4 Providers Google *           | enabled गिंग <u>Delete</u> | -      |
|                                |                            | S Save |

4. At the bottom of the "Information" tab, in the "Federated Logon" section, select "Google". Ensure that the "enabled" flag is turned on.

5. Click the "Save" button

You're All Set! Upon the user's next login to the PII Protect portal they will be prompted to enter their Google credentials via the Google interface.

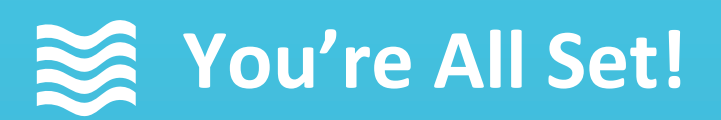

Your Federated Login Setup is complete!

Questions? Comments? Want a 1-on-1 onboarding with our Support team?

Email: <a href="mailto:support@telesystem.us">support@telesystem.us</a> Phone: (888) 808 – 6111